## Accela Citizen Access (ACA) Portal

The ACA Portal is used by the public to submit applications and pay fees for well permits, septic permits, and septic installer licenses. New users are required to register for an account.

| How to create an ACA Portal Account |                                                                                                    |  |  |  |
|-------------------------------------|----------------------------------------------------------------------------------------------------|--|--|--|
| 1.                                  | . Go to <u>https://aca-prod.accela.com/oaklandco</u>                                                                                                    |  |  |  |
| 2.                                  | Select "New Users: Register for an Account" to create account New Users: Register for an Account                                                                                                    |  |  |  |
| 3.<br>4.                            | Check the box for "I have read and accepted the terms above." After reviewing General<br>Disclaimer.<br>Select "Continue Registration"                                                                                                    |  |  |  |
|                                     | Home Environmental Health                                                                                                    |  |  |  |
|                                     | Advanced Search 🔻                                                                                                    |  |  |  |
|                                     | Account Registration<br>You will be asked to provide the following information to open an account:<br>• Choose a user name and password<br>• Personal and Contact Information<br>• License Numbers if you are registering as a licensed professional (optional)<br>Please review and accept the terms below to proceed.                                                                                                    |  |  |  |
|                                     | General Disclaimer<br>While the Agency ("Oakland County, Michigan") attempts to<br>keep this Web site information accurate and timely, the<br>Agency neither warrants nor makes representations as to the<br>functionality or condition of this Web site, its suitability for<br>use, freedom from interruptions or from computer virus, or<br>non-infringement of proprietary rights. Web site materials<br>and information have been compiled from a variety of<br>sources and are subject to change without notice from the<br>I have read and accepted the terms above. |  |  |  |

| Login Information             |
|-------------------------------|
| *User Name: (7)               |
| *E-mail Address:              |
| *Password: ⑦                  |
| * Type Password Again:        |
| *Enter Security Question: (?) |
| *Answer: (7)                  |
| Contact Information           |
|                               |

| 7. Enter Contact Type then select "Continue"<br>Select Contact Type                                                                           |                            |
|----------------------------------------------------------------------------------------------------|----------------------------|
| *Type:<br>Select                                                                                                    |                            |
| Continue Discard Changes                                                                                                    |                            |
| <ol> <li>8. Enter contact information (including Primary Pho</li> <li>9. Select "Add Contact Address"</li> <li>Contact Information</li> </ol> | ne)                        |
| Contact mormation                                                                                                    | * Individual/Organization: |
| * First: Middle: * Last:                                                                                                    |                            |
| Primary Phone: Work Phone:                                                                                                    | Secondary Phone:           |
| *E-mail:                                                                                                    | Preferred Channel:         |
| ✓ Contact Addresses                                                                                                    |                            |
| Add Contact Address                                                                                                    |                            |
| Showing 0-0 of 0                                                                                                    |                            |
| Action Address Type Address                                                                                                    | Recipient                  |
| No records found.                                                                                                    |                            |
| Continue Clear Discard Changes                                                                                                    |                            |

| <ol> <li>Enter contact address information (recipient field not required)</li> <li>Select "Save and Close"</li> <li>Select "Continue"</li> <li>Contact Address Information</li> </ol>                                                                       |  |  |  |  |
|----------------------------------------------------------------------------------------------------|--|--|--|--|
| * Address Type:<br>Mailing                                                                                                    |  |  |  |  |
| *Country/Region:<br>United States                                                                                                    |  |  |  |  |
| * Address Line 1:                                                                                                    |  |  |  |  |
| *City: State: ZIP Code:<br>Select ▼                                                                                                    |  |  |  |  |
| Recipient:                                                                                                    |  |  |  |  |
| Save and Close Save and Add Another Clear Discard Changes                                                                                                    |  |  |  |  |
| 13. Review information, then select "Continue Registration"<br>14. You have successfully created your user account                                                                                                    |  |  |  |  |
| Home Environmental Health                                                                                                    |  |  |  |  |
| Advanced Search 🗸                                                                                                    |  |  |  |  |
| Your account has been successfully Created. You can login immediately using your User Name and Password                                                                                                    |  |  |  |  |
| Your account has been successfully created.<br>Congratulations. You have successfully created an account with OCHD and can login<br>immediately. If you have registered as a licensed professional, additional activation by the Agency<br>may be required. |  |  |  |  |
| 15. Select "Login" located near the top of the page to log in with new user account<br>Register for an Account Login                                                                                                    |  |  |  |  |